# MULTIFACTORAUTHENTICATIE (MFA) / TWEESTAPS-VERIFICATIE

**INSTALLEREN EN CONFIGUREREN** 

| Versie | Datum      | Auteur | Status     |
|--------|------------|--------|------------|
| 1.0    | 08.12.2021 | SLM/MS | Definitief |
|        |            |        |            |

### Multifactor Authentication (MFA) voor Landstede Groep diensten en websites

Landstede Groep maakt gebruik van multi-factor Authentication (MFA) voor Microsoft 365. De meest eenvoudige verificatiemethode is om hiervoor de Microsoft Authenticator-app te gebruiken. U hoeft dan slechts één keer te klikken om in te loggen.

De installatie- en configuratiestappen op een rijtje:

- 1. Download en installeer de MS Authenticator app op jouw telefoon
- 2. Voeg het werk- en schoolaccount toe in de app
- 3. Configureer de instellingen via www.landstedegroep.net/MFA

#### NB: Advies: Doe dit altijd met behulp van een PC of Laptop.

### Stap 1:

De Microsoft Authenticator-app downloaden en installeren op een mobiele telefoon

Download en installeer de Microsoft Authenticator-app voor Android, iOS (iPhone) of Windows Phone:

Android (Google Play store)

iOS (Iphone) (App store)

Windows Phone (Microsoft store)

Volg de standaard installatie routine van de app.

## Stap 2:

- Landstede account toevoegen in Microsoft Authenticator app
  - Open de zojuist geïnstalleerde Microsoft Authenticator app op je telefoon en klik op het plus symbool (+) rechts bovenin (Iphone) of de drie puntjes .... (Android)
  - Kies vervolgens 'Werk- of schoolaccount'

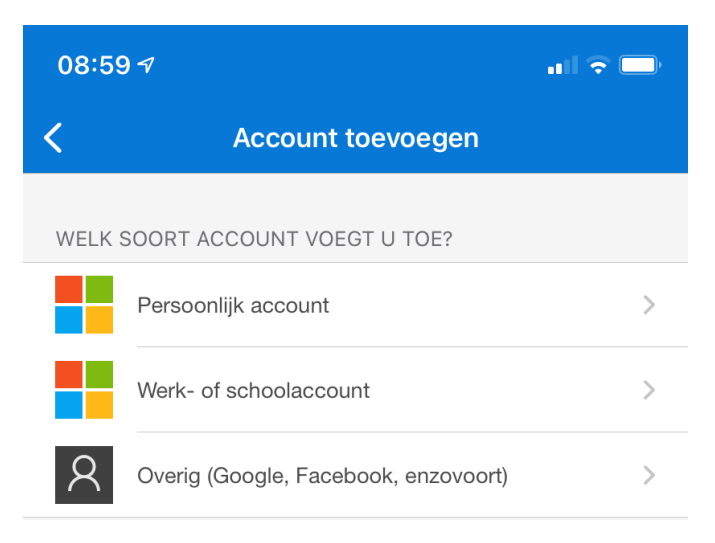

• Kies voor QR-code scannen

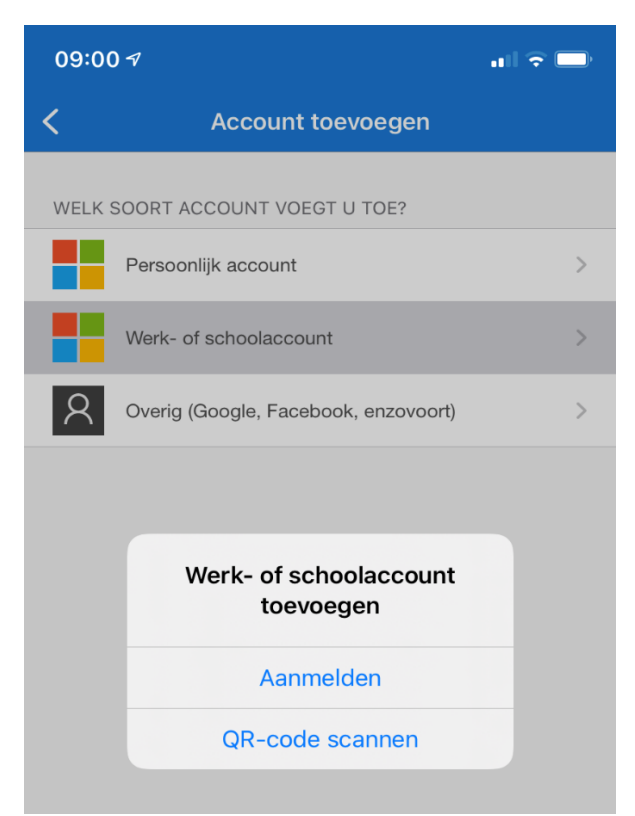

## Stap 3:

- Ga nu naar <u>www.landstedegroep.net/MFA</u>, om de QR code te krijgen.
- Kies onder "Wat is uw voorkeursoptie" in het dropdown menu de optie "Waarschuwen via app". (zie onderstaande afbeelding).
- Controleer of 'Verificator-app of token' aangevinkt is.

| Landstede Groep                                                               |                                                                    |                     | · · · · · · · · · · · · · · · · · · ·                                                                                               |
|-------------------------------------------------------------------------------|--------------------------------------------------------------------|---------------------|----------------------------------------------------------------------------------------------------|
| ß                                                                             |                                                                    |                     |                                                                                                    |
| Aanvullende beveiliging                                                       | sverificatie                                                       |                     |                                                                                                    |
| Wanneer u zich aanmeldt met uw wacht<br>alleen met een gestolen wachtwoord aa | woord, moet u ook antwoorden v<br>n te melden. Bekijk de video voo | ia een g<br>meer in | eregistreerd apparaat. Op deze manier maakt u het voor hackers moeilijker om zich<br>formatie over hoe u uw account kunt beveiligen |
| wat is uw voorkeursoptie?                                                     |                                                                    |                     |                                                                                                    |
| We gebruiken standaard deze verificatie                                       | optie.                                                             |                     |                                                                                                    |
| Waarschuwen via app 🔹 🚽                                                       |                                                                    |                     |                                                                                                    |
| hoe wilt u antwoorden?                                                        |                                                                    |                     |                                                                                                    |
| Stel een of meer van deze opties. Meer i                                      | nformatie                                                          |                     |                                                                                                    |
| Telefoon voor authenticatie                                                   |                                                                    | ~                   |                                                                                                    |
| <ul> <li>Telefoonnummer werk (gebruik<br/>geen Lync-telefoon)</li> </ul>      |                                                                    | ~                   | Toestelnummer                                                                                                    |
| Alternatieve telefoon voor authenticatie                                      |                                                                    | ~                   |                                                                                                    |
| Verificator-app of token                                                      | Authenticator-app inste                                            | llen                |                                                                                                    |
| Authenticator-app - Matthias I-Phone                                          | Verwijderen                                                        |                     |                                                                                                    |
| multi-factor authentication he                                                | erstellen op eerder verti                                          | ouwd                | e apparaten                                                                                                    |
| Herstellen                                                                    |                                                                    |                     |                                                                                                    |
| Opslaan annuleren                                                             |                                                                    |                     |                                                                                                    |
| Uw telefoonnummers worden alleen geb<br>gebracht.                             | ruikt voor accountbeveiliging. H                                   | ervoor w            | vorden de standaardkosten van telefoongesprekken en sms-berichten in rekening                                                       |

©2021 Microsoft Juridisch | Privacy

- Klik vervolgens op 'Authenticator-app instellen'.
- Er verschijnt een venster met een QR-code. Deze kan via de Authenticator app gescand worden (zie Stap 2).

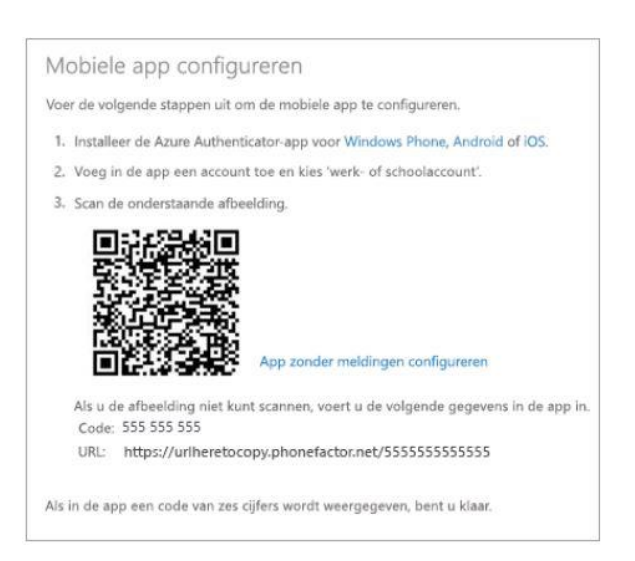

Na het scannen is het Landstede account gekoppeld aan Multifactor Factor Authenticatie en ben je klaar met de installatie.

### Inloggen op websites/ diensten van Landstede Groep (Office365)

Na het eerste keer aanmelden op een Office 365 programma zoals bijv. Outlook of Word verschijnt een venster met de vraag om de aanmelding goed te keuren (dit kan op een Laptop of Telefoon gevraagd worden).